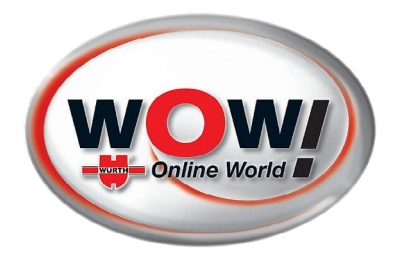

# **INSTALLATIE SOFTWARE PATCH 09.2024 WOW SOFTWARE**

- 1. Start de computer
- 2. Je krijgt onderstaand scherm:

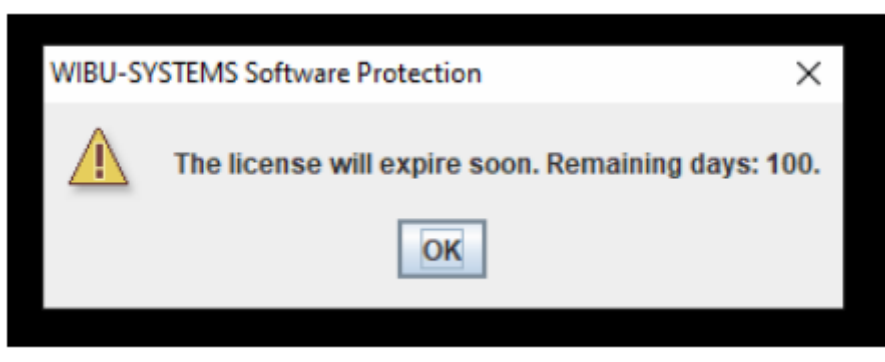

3. Als je op het kruisje rechtsboven klikt (meestal meerdere keren) probeert het WOW programma op te starten maar blokkeert.

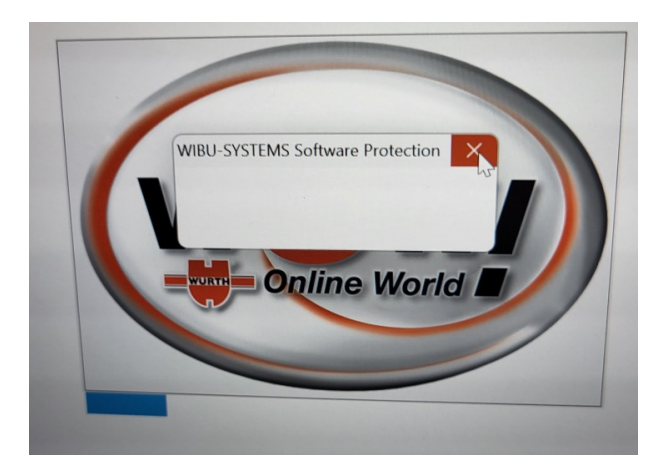

- 4. Je moet de computer nu opnieuw opstarten. Start het WOW programma niet op!
- 5. Ga naar http://www.wow-portal.com/web/media/downloads/patch092024.zip
- 6. Download de file:

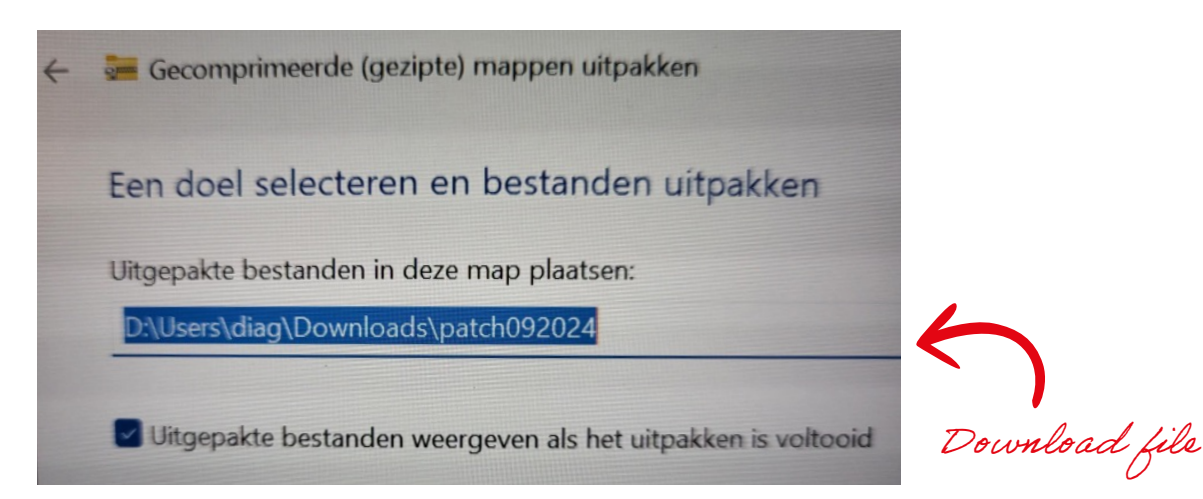

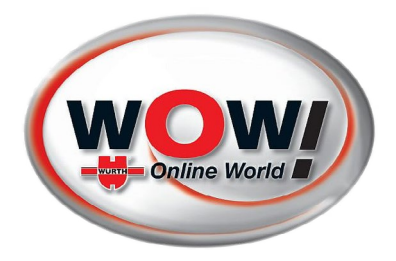

### Na het **downloaden** en **opslaan**:

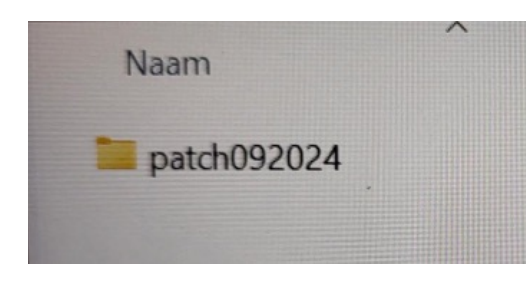

Met rechtermuisklik "**openen**".

| .)pc        |
|-------------|
| Bestandsmap |
|             |
|             |
|             |
|             |
|             |
|             |
|             |

#### Je ziet onderstaande venster:

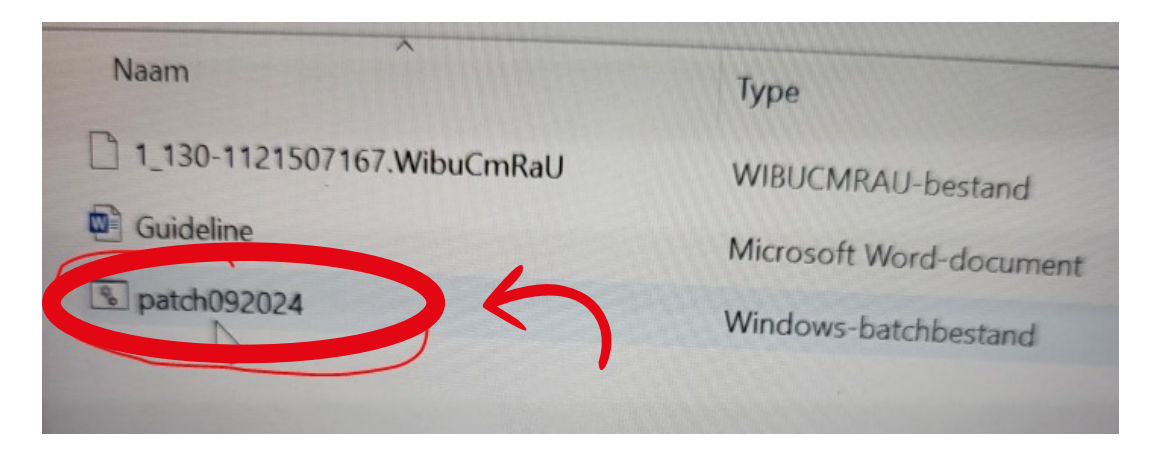

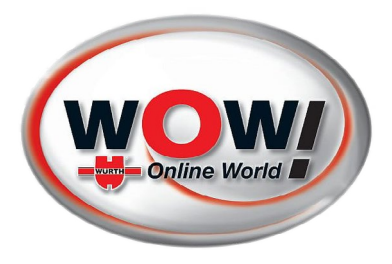

- 7. Selecteer de patch, en met rechter muisknop "**alles uitpakken**".
- 8. Voer in het onderstaande scherm het **wachtwoord** wow in (kleine letters).

| 0% voltooid                               |                       | ×                                                                   |                   |
|-------------------------------------------|-----------------------|---------------------------------------------------------------------|-------------------|
| 4 items kopiëren van patch<br>0% voltooid | 1092024 naar patch092 | 024 II x E                                                          | en                |
| ✓ Meer details                            |                       | Er is een wachtwoord nodig                                          | >                 |
|                                           |                       | 1_130-1121507167.WibuCmRaU is<br>met een wachtwoord beveilied. Cast | OK                |
|                                           |                       | hieronder het wachtwoord op.                                        | Bestand overslaan |
|                                           |                       | Wachtwoord                                                          | Annuleren         |

9. Dan wederom de **patch file openen** met rechtermuisknop.

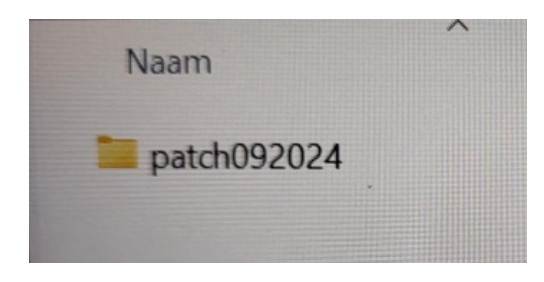

Je krijgt weer onderstaande scherm:

|              | .u                                       | 6                                    | 5                   | 14 | 2 |
|--------------|------------------------------------------|--------------------------------------|---------------------|----|---|
| Naam         |                                          |                                      |                     |    |   |
| ✓ Vandaag    |                                          |                                      |                     |    |   |
| 1_130        | -112150716                               | 7.WibuCmF                            | RaU                 |    |   |
| Guide        | line                                     |                                      |                     |    |   |
| <b>patch</b> | 092024                                   | )                                    |                     |    |   |
|              | Type: Wind<br>Grootte: 1,<br>Gewijzigd o | lows-batchb<br>45 kB<br>op: 23-9-202 | Destand<br>24 21:39 |    |   |

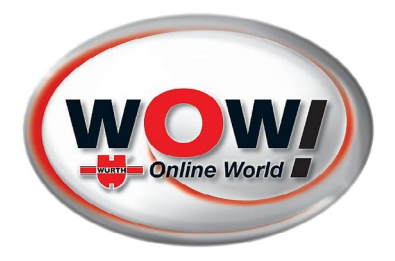

10. Klik twee keer met linker muisknop om deze **file** te **openen** en te installeren. Bij sommige computers krijg je onderstaand scherm:

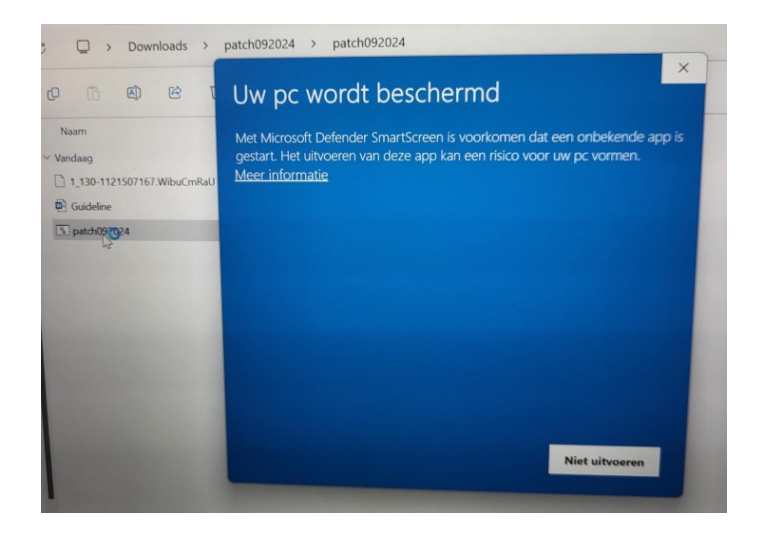

11. Klik op "meer informatie"

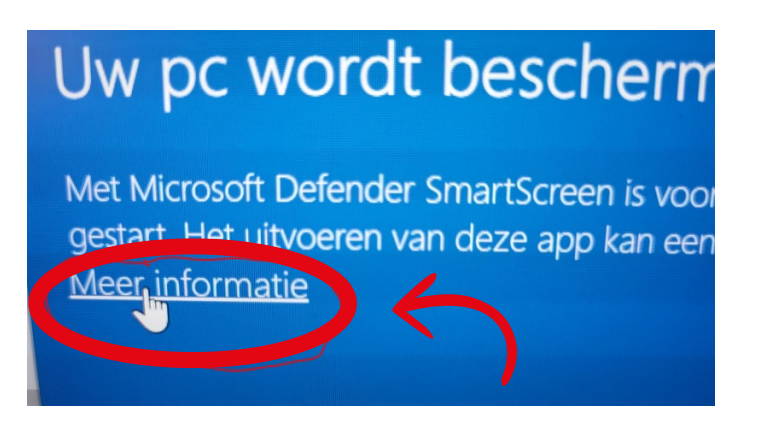

12. Je komt dan in onderstaande scherm en klikt op "**toch uitvoeren**" .

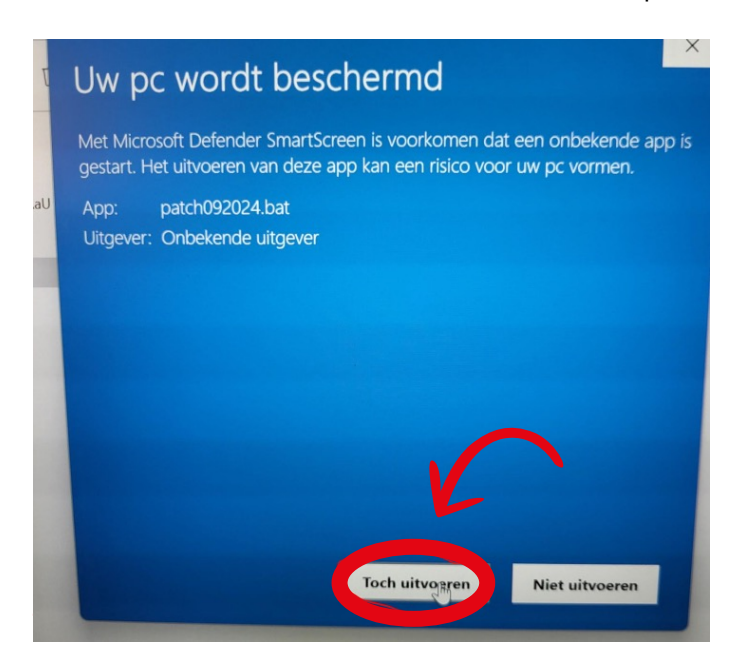

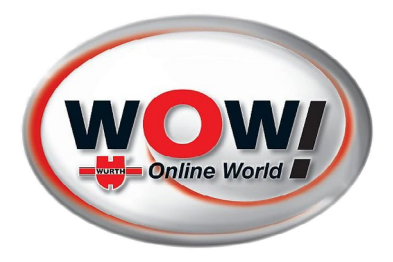

#### De file zal **geïnstalleerd** worden.

Soms verschijnt onderstaand scherm weer:

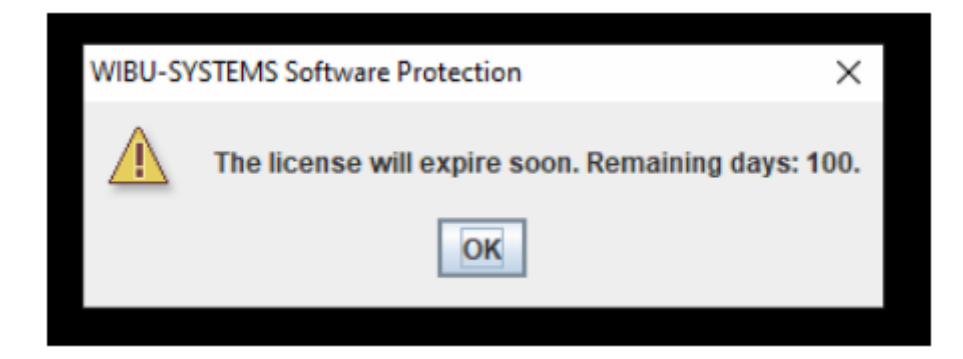

Druk op **ok** en het wow programma zal opstarten. Voer een update uit

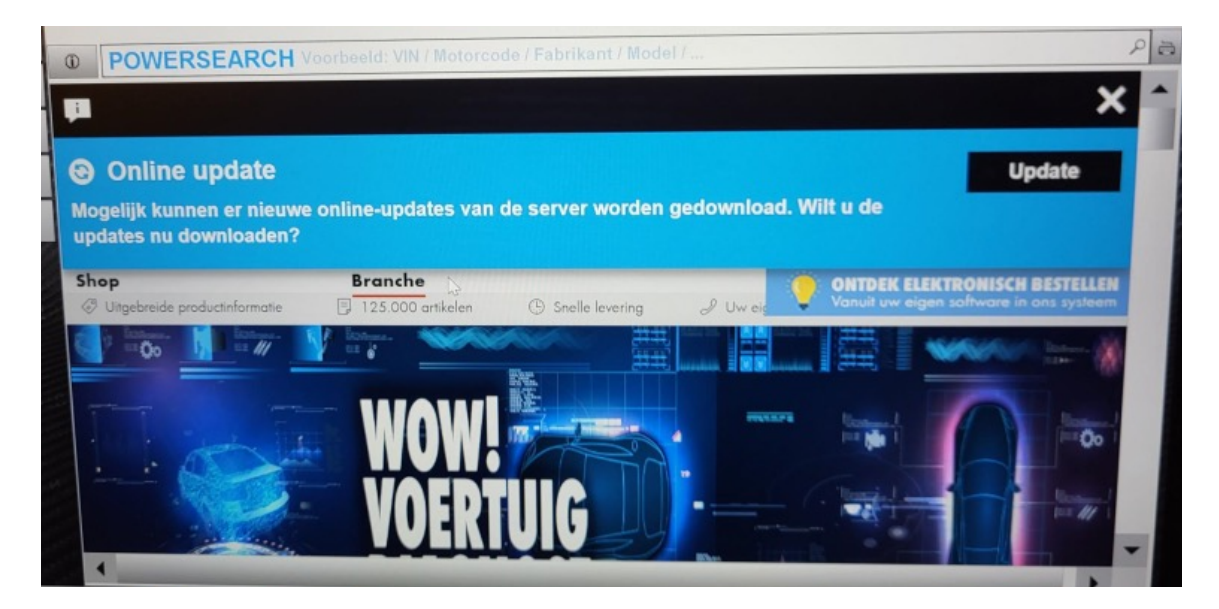

## EN HET PROBLEEM IS NU OPGELOST, JE KUNT WEER WERKEN.